## Havs och Vatten myndigheten

# Manual för e-tjänsten Mitt Fiske – Sötvatten

**Mitt fiske** är en e-tjänst där du som fiskare kan se och sammanställa information om ditt fiske. Tjänsten är anpassad för de fiskerier som rapporterar elektroniskt i EFR, både kustfiske och sötvattensfiske. Du hittar e-tjänsten bakom inloggning på Havs- och vattenmyndighetens hemsida.

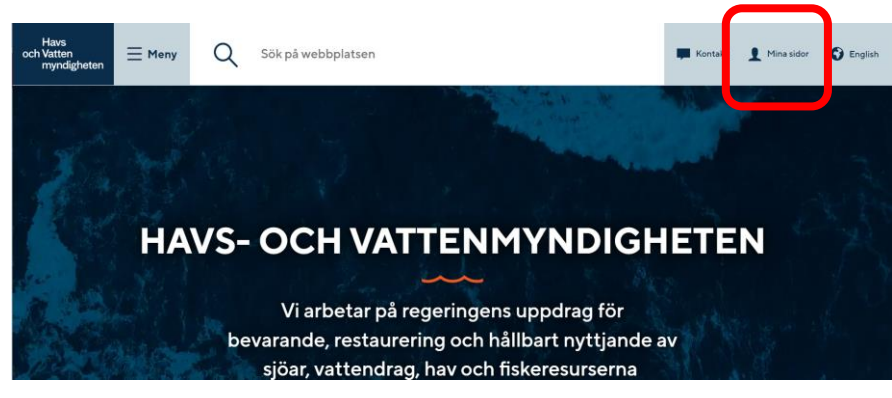

Bild 1 Var hittar du länken till Mina sidor

#### Logga in Mina sidor

Öppna <u>www.havochvatten.se</u> och klicka på rubriken "**Mina sidor**" längst upp till höger på hemsidan. Klicka sedan på knappen "Logga in" och välj metod för att logga in, genom BankID, Freja eID eller om du har ett användarnamn/lösenord. Klicka därefter på Logga in.

Efter inloggning på Mina sidor visas de e-tjänster du har behörighet att använda beroende av vilka fartyg och vilka olika roller du har som licenshavare, befälhavare eller fångstmottagare.

#### Mitt fiske

*Mitt fiske* använder du för att se och sammanställa dina elektroniskt inrapporterade uppgifter. E-tjänsten är indelad efter rapportering i e-loggbok, elektronisk kustfiskejournal eller elektronisk sötvattensjournal.

Välj länk för:

- **Mitt fiske Kust**. Fartyg som rapporterar i elektronisk kustfiskejournal med EFR.
- Mitt fiske Sötvatten. För fiskare i sjöar och vattendrag samt sötvattensområden som rapporterar i elektronisk sötvattensjournal med EFR.
- Mitt fiske Hav (+12m). Fartyg som rapporterar i e-loggbok.

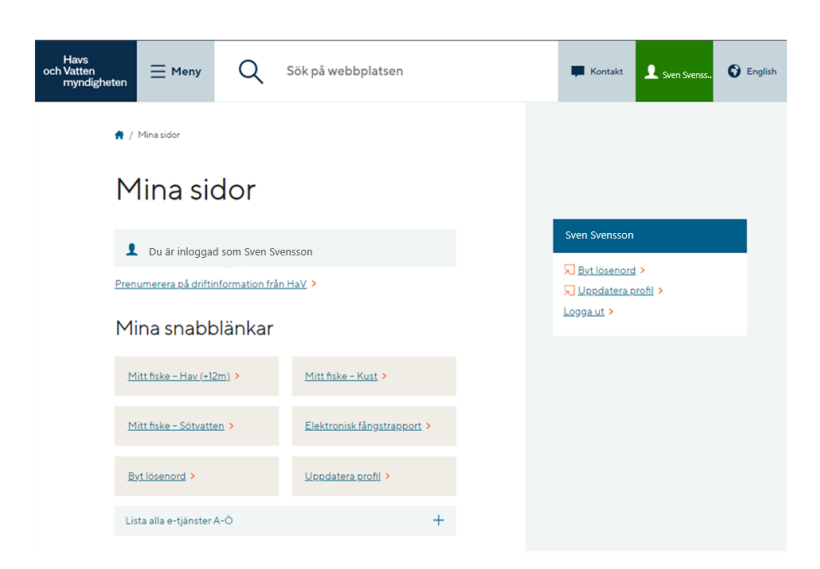

### Mitt fiske – Sötvatten

Här finns dina uppgifter samlade gällande fiske som rapporterats i elektronisk sötvattensjournal.

| ,                                                                                                    | Dotta                                                         |                     |                                                |                   |                                    |                                                                           |                                  |                      |                                               | B                            |                                            |                               |                                  |                   |          |
|----------------------------------------------------------------------------------------------------|---------------------------------------------------------------|---------------------|------------------------------------------------|-------------------|------------------------------------|---------------------------------------------------------------------------|----------------------------------|----------------------|-----------------------------------------------|------------------------------|--------------------------------------------|-------------------------------|----------------------------------|-------------------|----------|
|                                                                                                    |                                                               |                     |                                                |                   |                                    |                                                                           |                                  |                      |                                               |                              |                                            |                               |                                  |                   | 4        |
| nrapporter                                                                                               | rat fiske                                                     | •                   |                                                |                   |                                    |                                                                           |                                  |                      |                                               |                              |                                            |                               |                                  |                   |          |
| /älj                                                                                                    |                                                               |                     |                                                |                   |                                    |                                                                           |                                  |                      |                                               |                              |                                            |                               |                                  |                   |          |
| Period Mellan 20                                                                                         | 2305                                                          | - 202               | •                                              |                   |                                    |                                                                           |                                  |                      |                                               |                              |                                            |                               |                                  |                   |          |
| lagar                                                                                                    |                                                               |                     |                                                |                   |                                    |                                                                           |                                  |                      |                                               |                              |                                            |                               |                                  |                   |          |
| •                                                                                                    |                                                               |                     |                                                |                   |                                    |                                                                           |                                  |                      |                                               |                              |                                            |                               |                                  |                   |          |
|                                                                                                    | A                                                             | ntal dagar          |                                                |                   |                                    |                                                                           |                                  |                      |                                               |                              |                                            |                               |                                  |                   |          |
| Dagar till sjöss                                                                                         |                                                               | 40                  |                                                |                   |                                    |                                                                           |                                  |                      |                                               |                              |                                            |                               |                                  |                   |          |
| Redskapsdagar S                                                                                          | e detaljer                                                    | 94                  |                                                |                   |                                    |                                                                           |                                  |                      |                                               |                              |                                            |                               |                                  |                   |          |
| kriv ut - Exportera                                                                                      | •                                                             |                     |                                                |                   |                                    |                                                                           |                                  |                      |                                               |                              |                                            |                               |                                  |                   |          |
|                                                                                                    |                                                               |                     |                                                |                   |                                    |                                                                           |                                  |                      |                                               |                              |                                            |                               |                                  |                   |          |
| iske                                                                                                    |                                                               |                     |                                                |                   |                                    |                                                                           |                                  |                      |                                               |                              |                                            |                               |                                  |                   |          |
| Journal 700                                                                                              | 00XXXX                                                        |                     |                                                |                   | Valj                               | vy Per Jo<br>Per Jo<br>Fiske                                              | urnal 👻                          |                      |                                               |                              |                                            |                               |                                  |                   | (        |
| <b>iske</b><br>Journal 700<br>Dagar till sjöss                                                           | 00XXXX<br>2                                                   |                     |                                                |                   | Vaij                               | vy Per Jo<br>Per Jo<br>Fiske                                              | urnal 👻<br>urnal                 |                      |                                               |                              |                                            |                               |                                  |                   | (        |
| <b>iske</b><br>Journal 700<br>Dagar till sjöss                                                           | 00XXXX<br>2                                                   |                     |                                                |                   | Vaij                               | vy Per Jo<br>Per Jo<br>Fiske                                              | urnal 👻<br>urnal                 |                      | Fånş                                          | zst                          | Utkast                                     | (DIS)                         | F                                | ROV               | (        |
| Journal 700<br>Dagar till sjöss                                                                          | 00XXXX<br>2<br>Delområ                                        | de                  | Beskrivning                                    | Art               | Vaij                               | vy Per Jo<br>Per Jo<br>Fiske<br>Mask-<br>storlek                          | urnal v<br>urnal                 | Redskapsmängd        | Fånş<br>Kvantitet                             | gst<br>Antal                 | Utkast<br>Kvantitet                        | (DIS)<br>Antal                | f<br>Kvantitet                   | ROV<br>Ant        | tal      |
| Journal 700<br>Dagar till sjöss<br>Sjö/Vattendrag<br>/ättern                                             | 00XXXX<br>2<br>Delområ<br>Öppna V<br>Nordöst                  | de<br>ättern        | Beskrivning<br>Öppna Vättern<br>Nordöst        | Art<br>Lake (FBU) | Vaij<br>Redskap<br>Lakstrut (828 ) | vy Per Jo<br>Per Jo<br>Fiske<br>Mask-<br>storlek<br>0                     | urnal v<br>urnal<br>Nätdjup<br>0 | Redskapsmängd<br>200 | Fång<br>Kvantitet<br>390                      | est<br>Antal                 | Utkast<br>Kvantitet<br>0                   | (DIS)<br>Antal<br>O           | f<br>Kvantitet                   | ROV<br>Ant        | tal<br>0 |
| Journal 700<br>Dagar till sjöss<br>Sjö/Vattendrag<br>Vättern<br>Journal 700<br>Dagar till sjöss          | 00XXXX 2<br>2<br>Delområ<br>Öppna V<br>Nordöst                | <b>de</b><br>ättern | Beskrivning<br>Öppna Vättern<br>Nordöst        | Art<br>Lake (FBU) | Vaj<br>Redskap<br>Lakstrut (828 )  | vy Per Jo<br>Per Jo<br>Fiske<br>Mask-<br>storlek<br>0                     | urnal v<br>urnal<br>Nātdjup<br>O | Redskapsmängd<br>200 | Fånş<br>Kvantitet<br>390                      | est<br>Antal                 | Utkast<br>Kvantitet<br>0                   | (DIS)<br>Antal<br>0           | F<br>Kvantitet                   | ROV<br>Ant        | tal<br>0 |
| iiske<br>Journal 700<br>Dagar till sjöss<br>Sjö/Vattendrag<br>Vättern<br>Journal 700<br>Dagar till sjöss | 00XXXX 2<br>2<br>Delområ<br>Öppna V<br>Nordost<br>00XXXX<br>3 | <b>de</b><br>ättern | <b>Beskrivning</b><br>Öppna Vättern<br>Nordöst | Art<br>Lake (FBU) | Vaj<br>Redskap<br>Lakstrut (828 )  | vy Per Jo<br>Per Jo<br>Fiske<br>Mask-<br>storiek<br>0                     | urnal v<br>urnal<br>Nätdjup<br>0 | Redskapsmängd<br>200 | Fånş<br>Kvantitet<br>390<br>Fånş              | rst<br>Antal                 | Utkast<br>Kvantitet<br>0<br>Utkast         | (DIS)<br>Antal<br>0<br>(DIS)  | F<br>Kvantitet                   | ROV<br>Ant<br>0   | tal<br>0 |
| Journal 700<br>Dagar till sjöss<br>Sjö/Vattendrag<br>Vättern<br>Journal 700<br>Dagar till sjöss          | 00XXXX 2<br>2<br>Delområ<br>Nordöst<br>0XXXX 3<br>Delområ     | de<br>ättern        | Beskrivning<br>Nordöst<br>Beskrivning          | Art<br>Lake (FBU) | Vaij<br>Redskap<br>Lakstrut (828 ) | vy Per Jo<br>Per Jo<br>Fiske<br>Mask-<br>storlek<br>0<br>Mask-<br>storlek | Nätdjup                          | Redskapsmängd<br>200 | Fång<br>Kvantitet<br>390<br>Fång<br>Kvantitet | est<br>Antal<br>est<br>Antal | Utkast<br>Kvantitet<br>Utkast<br>Kvantitet | (DIS) 0<br>Antal 0<br>(DIS) 0 | f<br>Kvantitet<br>F<br>Kvantitet | ROV<br>Ant<br>ROV | tal<br>0 |

- Börja med att välja *Period* från en viss kalendermånad eller för en längre period. Använd rullisten i båda rutorna eller skriv in en månad i formatet ÅÅÅÅMM, *exempelvis* 202305. Det är endast uppgifter från 2023 och framåt som kan visas i e-tjänsten.
- 2. I tabellen *Dagar* visas de totalt samlade antalet dagar till sjöss samt redskapsdagar för vald period. Redskapsdagar kan visas med ytterligare detaljer genom att klicka på den blå länken *Se detaljer*.
- Under avsnittet *Fiske* kan du sen välja att se uppgifterna samlat för vald period eller fördelat per inskickad rapport.
  Varje art visas per sjö/vattendrag, delområde samt med vilket redskap som fiske bedrevs.
  Mängden för varje art är fördelad på inrapporterade uppgifter om fångst, utkast och rovdjursskadad.

#### Skriv ut eller exportera uppgifter

Om du vill skriva ut eller exportera dina uppgifter finns det två sätt:

 Klicka på det lilla kugghjulet i högra övre hörnet. Då öppnar sig menyn för olika alternativ. Klicka på något av de alternativ som visas.
Här kan du välja att ovportora hola infonanolon till Excel

Här kan du välja att exportera hela infopanelen till Excel.

2. Under varje avsnitt finns två blåa länkar med <u>Skriv ut</u> och <u>Exportera.</u>

Härifrån följer endast uppgifterna med från respektive avsnitt. Vid export av uppgifter kan du välja att skicka till olika program och format.

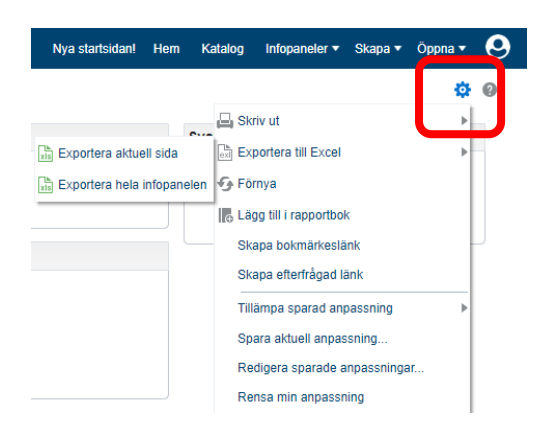